### ต้องการถอนไดร์เวอร์เครื่องพิมพ์จะต้องทำอย่างไรคะ (Windows XP)

# <u>วิธีการถอนไดร์เวอร์เครื่องพิมพ์ (สำหรับ Windows XP)</u>

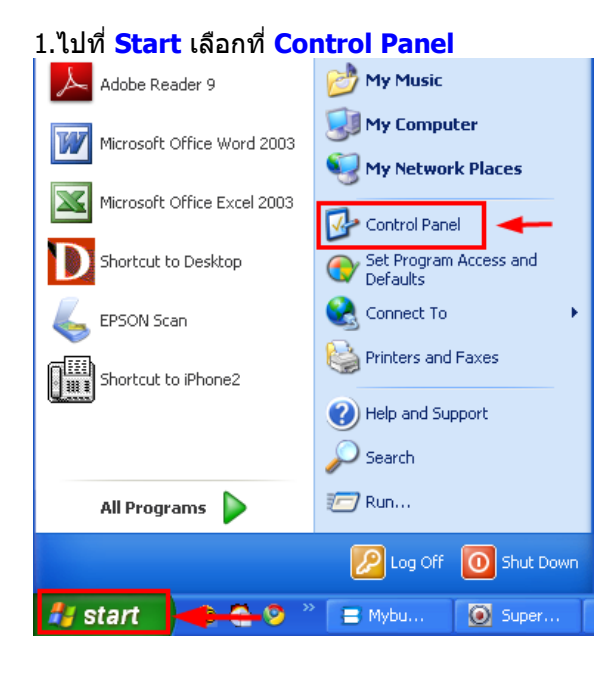

2.ดับเบิ้ลคลิกที่ Add or Remove Programs

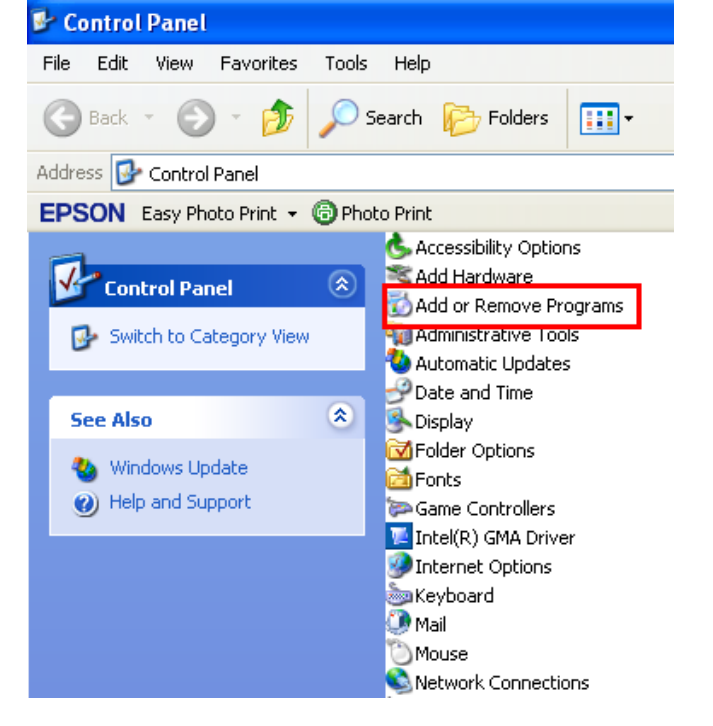

#### 3.จะปรากฎหน้าต่าง ดังรูป

### 1.คลิก Change or Remove Programs

2.คลิกที่ ট EPSON TX110 Series Printer Uninstall หรือถ้าเป็นเครื่องพิมพ์รุ่นอื่น ให้คลิกที่ชื่อรุ่นเครื่องพิมพ์

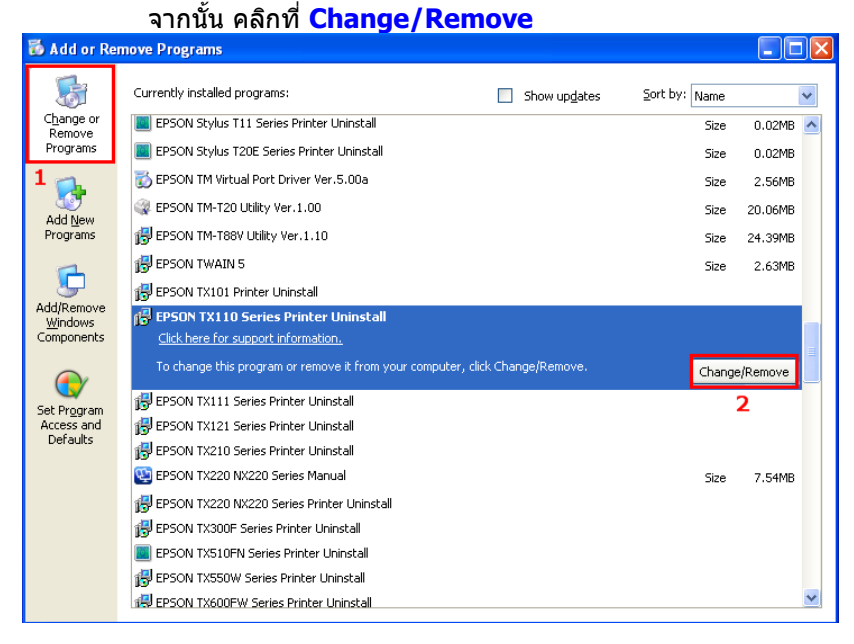

4.จะปรากฎหน้าต่าง ดังรูป 1.เลือกชื่อเครื่องพิมพ์ที่ต้องการถอน 2.คลิก <mark>OK</mark>

| 📓 EPSON TX110 Series Printer Uninstall |                    |  |
|----------------------------------------|--------------------|--|
| Printer Model Utilit                   | y                  |  |
|                                        | EPSON TX110 Series |  |
|                                        | Version7.5.7EN     |  |
|                                        | 2                  |  |
|                                        | OK Cancel          |  |

#### <u>5</u>.คลิก <mark>Yes</mark>

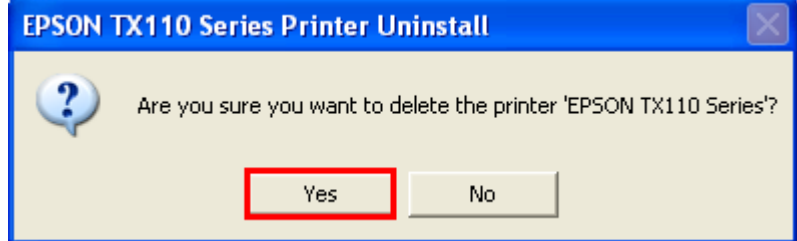

#### 6.จะปรากฎหน้าต่างกำลังถอนไดร์เวอร์

| 📓 EPSON TX110 Series Printer Uninstall                  |  |  |
|---------------------------------------------------------|--|--|
|                                                         |  |  |
|                                                         |  |  |
| <b>100</b>                                              |  |  |
|                                                         |  |  |
| Now the printer driver is being removed.<br>Please wait |  |  |
|                                                         |  |  |
|                                                         |  |  |

## 7.จะปรากฏหน้าต่าง ถอนไดร์เวอร์เสร็จสิ้น จากนั้นคลิก OK

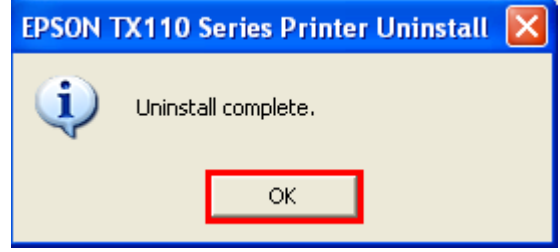